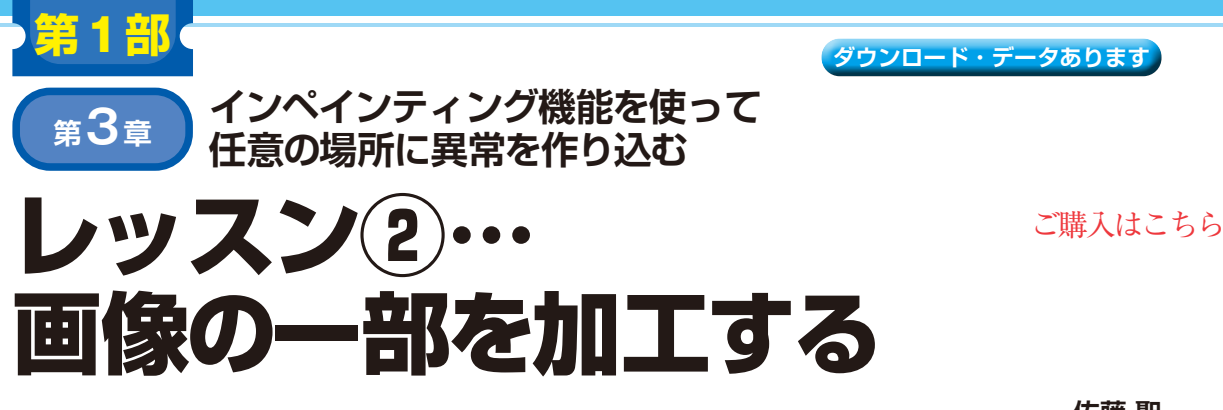

佐藤 聖

ここでは、もともと正常だった画像の一部を、異常 があるように加工して出力します.この加工には Stable Diffusionのインペインティング技術を利用しま す、インペインティング技術の流れは次の通りです.

- 1. 修復したい部分や消去したい部分をマスクで覆う
- マスクされた画像をStable Diffusionの拡散モデ ルに入力
- 3. マスクされた部分に新しい画像を生成
- 4, 生成された画像を元の画像に合成

このプロセスを通じて、本格的に異常画像を作り上 げていきます.

# ステップ1… 道路のひび割れ画像を作る①

道路の異常には、アスファルトにできた穴やひび割 れがあります.ここではひび割れ画像を画像生成 AIで 作ります.前章で紹介した Text-to-Image 用の Python プログラムを元に、インペインティング用のプログラ ムを作成します.前章のプログラムの流れやコードの 構造が理解できていれば、この変更はそれほど難しく ないでしょう.基本的な流れを**リスト1**に示します.

## Python ライブラリを読み込む (1行目~)

今回は, Diffusers ライブラリから, パイプラインを AutoPipelineForInpaintingで作ります. イ ンペインティングを行う入力画像は, load\_image で読み込みます.

#### ● 画像生成パイプラインを設定する(6行目~)

このプロセスでは画像生成パイプラインを設定してい ます.モデルにstable-diffusion-inpainting を利用し、重みとバリアントにfloat16の半精度を 使用します.インスタンスを作り初期化します.ま た、このパイプラインは、CUDAコアで処理するよ うに、pipe.to('cuda')を設定しています.

### ● パイプラインを実行する(14行目~)

このステップでは、画像生成パイプラインを実行し

リスト1 インペインティング機能を使って画像の一部を加工す る Pythonプログラム (inpainting-01.py)

#### 1 # ライブラリを読み込み

2 from diffusers import AutoPipelineForInpainting 3 from diffusers.utils import load\_image 4 import torch 6 # 画像生成パイプラインを設定 7 model id = 'runwayml/ stable-diffusion-inpainting' 8 pipe = AutoPipelineForInpainting.from pretrained( model\_id, 9 10 torch\_dtype=torch.float16, # float16半精度の重みを使用 # fp16重みを使用 variant='fp16') 11 12 pipe.to('cuda') 13 14 # パイプラインを実行 15 init\_image = load\_image('init\_image\_01.JPG') # 初期画像 16 mask\_image = load\_image('mask\_01.jpg') # マスク画像 17 generator = torch.Generator( 'cuda').manual seed(138629319) # 乱数のシード値 18 image = pipe(prompt='Deep cracks on the road, highly detailed', # プロンプト image=init\_image, mask\_image=mask\_image, 19 generator=generator).images[0] 20 21 # 画像を保存 22 image.save('sample\_01.png')

ます.15行目で画像修復に入力する初期画像.16行 目に修復する部分を指定するのに使用するマスク画像 のファイル名を設定しています.マスク画像の白い部 分に画像がプロンプトに従った修復が行われます.

17行目に乱数シード値を使って、ジェネレータ・ オブジェクトをCUDAコアにより生成して、変数 generatorに格納します.18行目でパイプライン を実行します.実行する際にパラメータを設定しま す.最初にプロンプトを設定しており、日本語訳する と「道路の深い亀裂、非常に詳細」という内容にして います.その後、初期画像、マスク画像、ジェネレー タを設定しています.生成された画像は、変数 imageに出力しています.

### ● 生成された画像を保存する(21行目~)

22行目で生成された画像をpngファイルとして保存します.